# **Configurer un dicomPACS vet**

Un dicomPACS vet est un appareil de radiographie numérique (RX). Cet appareil est utilisé à la Ménagerie du Jardin des plantes.

Ce document à pour objectif de permettre de configurer cet appareil pour qu'il puisse envoyer directement ces images à notre serveur DICOM. Pour cela, l'appareil doit être branché sur le réseau et avoir une adresse IP.

## 1 - Présentation de l'appareil

L'appareil se présente de la façon suivante:

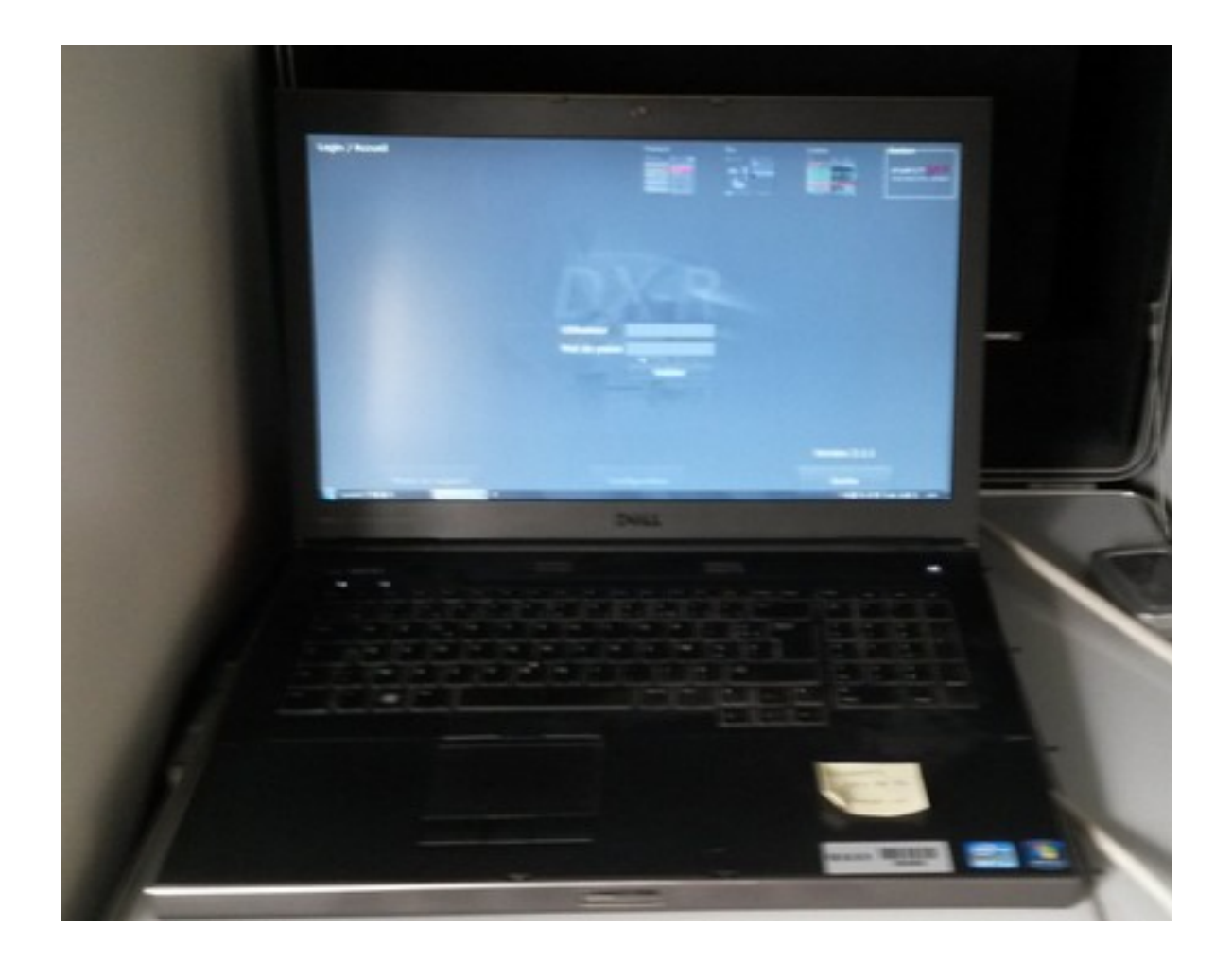

Lorsque l'on démarre l'application, un écran d'accueil apparaît:

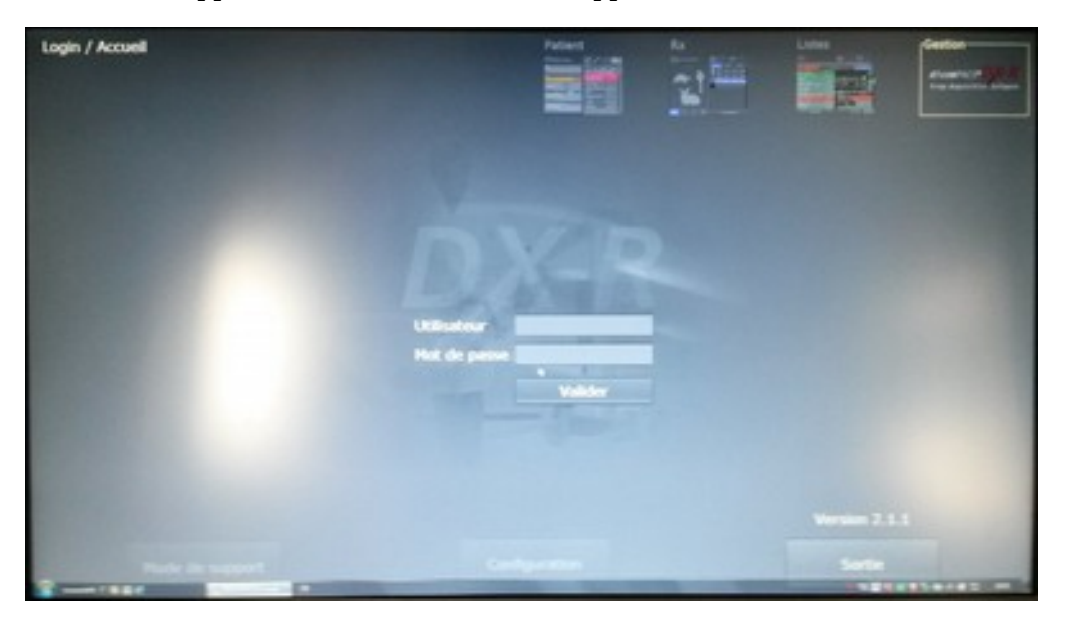

#### 2 - Se connecter en mode administrateur

Pour les besoins de cette configuration, il est nécessaire de se connecter en mode administrateur:

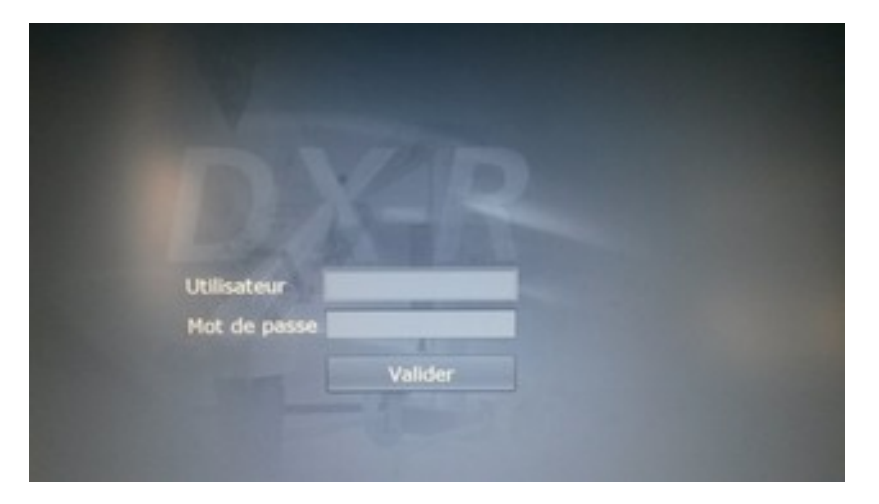

Si vous ne connaissez pas le login et le mot de passe de l'administrateur, veuillez contacter le Pôle Applications Scientifiques ou la société de maintenance du logiciel.

#### 3 - Le "mode de support"

Une fois connecté en mode administrateur, un bouton *Mode de support* est disponible:

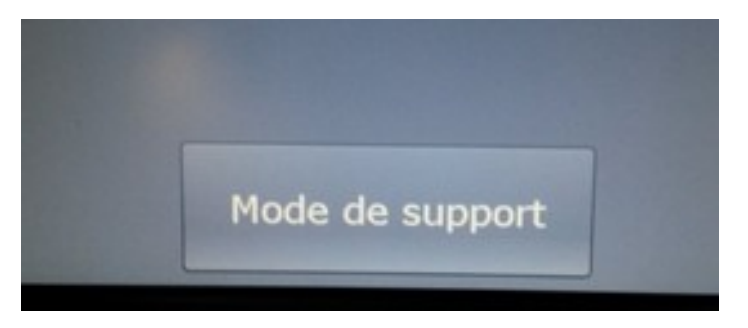

On clique dessus et l'écran suivant apparaît:

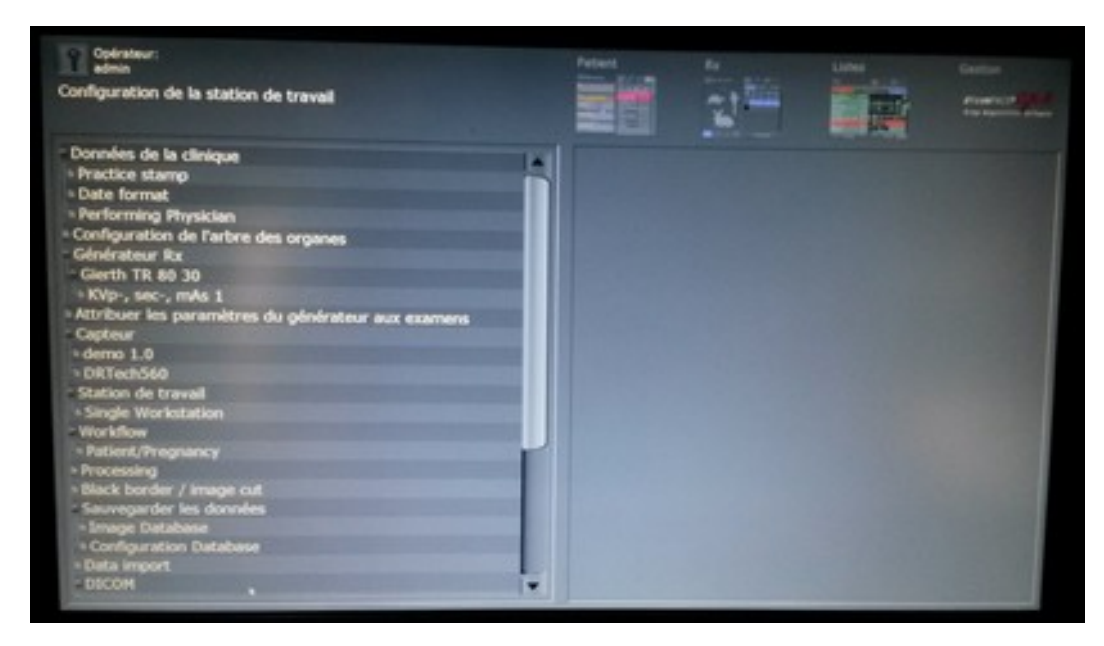

Il faut maintenant sélectionner l'item SCU/SCP:

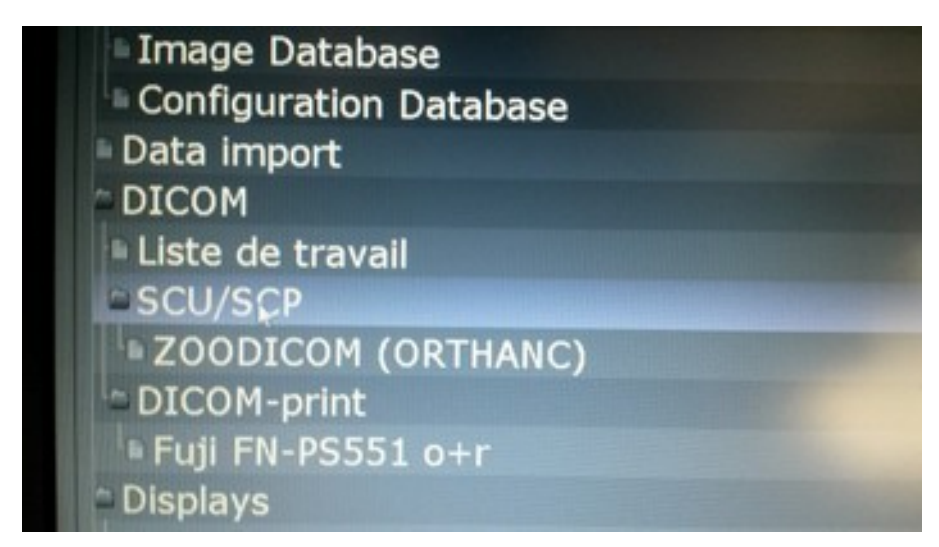

La partie de droite nous propose d'entrer le nom d'une "archive" et de l'ajouter. Nous allons entrer ORTHANC.

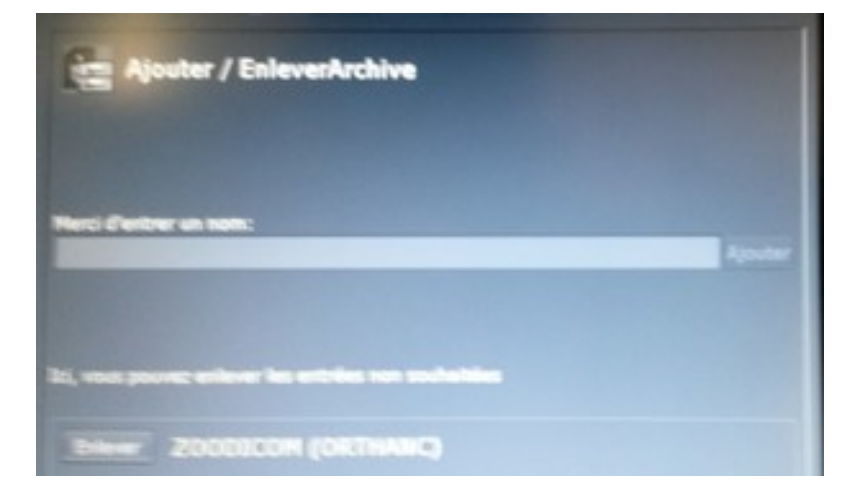

Puis il faut configurer cette "archive" de la façon suivante:

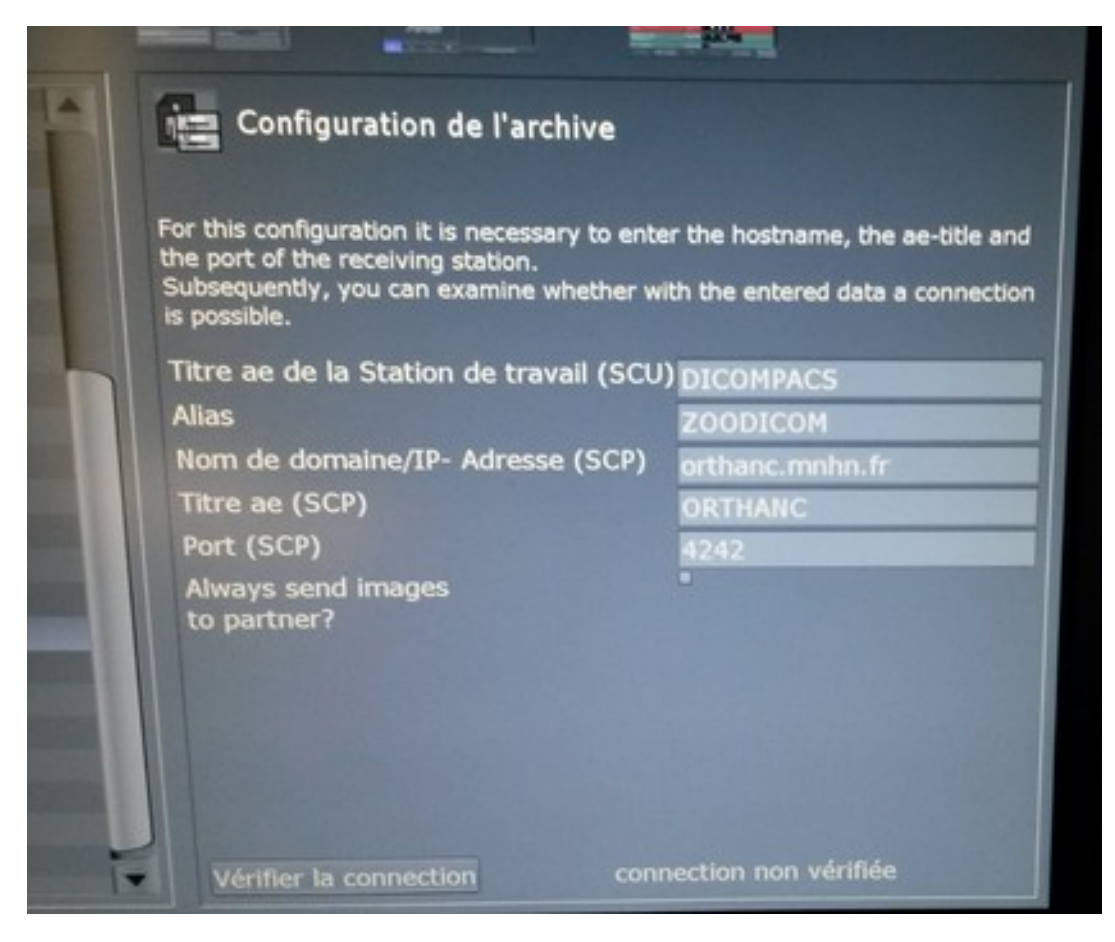

Les informations nécessaires sont les suivantes:

| Configuration de l'archive                                                                                                    |                                                                       |
|----------------------------------------------------------------------------------------------------|-----------------------------------------------------------------------|
| For this configuration it is necessary to enter<br>the port of the receiving station.<br>Subsequently, you can examine whether wi<br>is possible. | er the hostname, the ae-title and<br>th the entered data a connection |
| Titre ae de la Station de travail (SCU)                                                                                                    | DICOMPACS                                                             |
| Alias                                                                                                    | ZOODICOM                                                              |
| Nom de domaine/IP- Adresse (SCP)                                                                                                    | orthanc.mnhn.fr                                                       |
| Titre ae (SCP)                                                                                                    | ORTHANC                                                               |
| Port (SCP)                                                                                                    | 4242                                                                  |
| Always send images<br>to partner?                                                                                                    | •                                                                     |

Pour plus de clarté, nous allons rappeler les informations à renseignées:

- Titre ae de la stationde travail (SCU) : DICOMPACS
- Alias : ZOODICOM
- Nom de domaine/IP-Adresse (SCP): orthanc.mnhn.fr
- Titre ae (SCP): ORTHANC
- Port (SCP): 4242

Pour savoir si la configuration est correcte, nous pouvons cliquer sur le bouton *Vérifier la connection*.

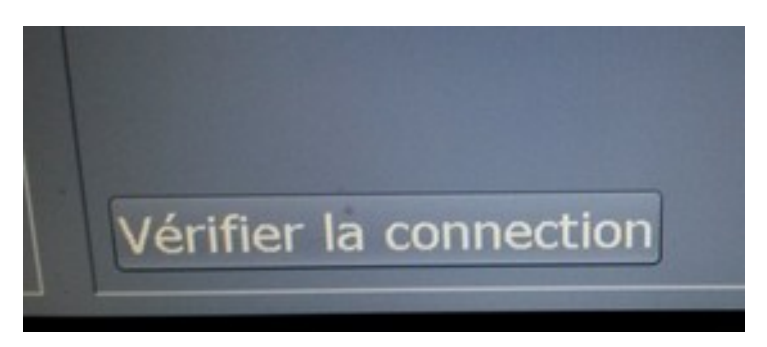

### 4 - Envoyer des radiographies numériques au serveur DICOM

Pour envoyer une ou plusieurs radiographies numériques à notre serveur DICOM, il faut cliquer sur le bouton *Listes* en haut à droite de l'écran.

L'écran suivant apparaît:

| Opérateur:<br>admin<br>Iste d'examens      |                    |                | - 17    |           | Gentres<br>Arguntas (* 1990)<br>Franksischer Frank |
|--------------------------------------------|--------------------|----------------|---------|-----------|----------------------------------------------------|
| en cours (2)                               | Aujourd'h          | ui 6 juin 2017 |         | teut      |                                                    |
| Magnier A / Lilleu                         | 05/06/2017         | 22.3           |         |           |                                                    |
| Urgence / 14/05/2017                       | 14/05/2017         |                |         |           |                                                    |
| HUF / Potoroo<br>Bassin - Paraparlale post | 14/05/2017<br>17 7 |                |         |           |                                                    |
|                                            | 13/05/2017         | RDM            |         |           |                                                    |
|                                            | 02/03/2017         | ×              |         |           |                                                    |
|                                            | 02/05/2017         |                |         |           | and the second second                              |
|                                            |                    | In line        |         |           | 1.                                                 |
| Afficher dans le viewer                    | Envoyer            |                | Créer u | n CD Nour | vel Examen                                         |

Il faut maintenant sélectionner un ou plusieurs examens et cliquer sur le bouton *Envoyer* en bas de l'écran:

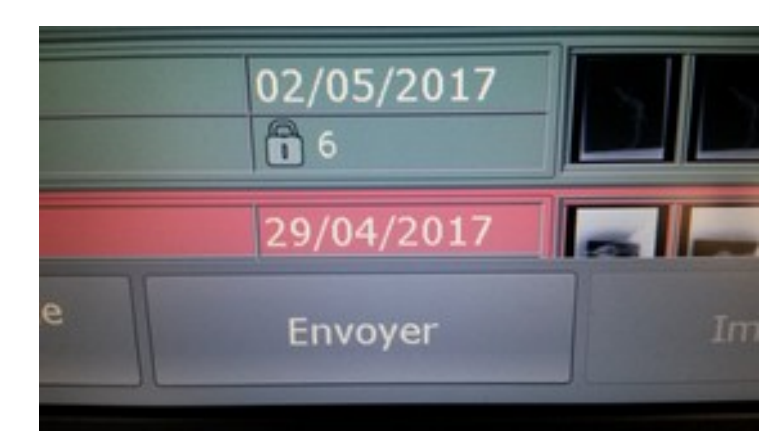

Une boîte de dialogue apparaît:

| and the second second | Autourd                                                             | bui 6 juin 2017                                                                                    |  |
|-----------------------|---------------------------------------------------------------------|----------------------------------------------------------------------------------------------------|--|
| Silectioner be        | devriez envoyer les inages et détait<br>terreles à anager           | s trouvis aux autres ritopantis DCOM                                                               |  |
| S _100                | s les images sélectionnées                                          | Serves couraitors D Avec des resultans<br>Sodes les images chargèles (0) E seulement les résultats |  |
| Selecterne            | ies récipients SVP                                                  |                                                                                                    |  |
| - Ricquer             | ZOODIICOM                                                           | the<br>Disponible                                                                                  |  |
|                       |                                                                     |                                                                                                    |  |
| Eelectionne           | la qualité à enveyer (qualité epte<br>• Défaut pour le type d'image | ester transfert meles repide)<br>O sans portes O Hait O Medium                                     |  |

Il faut cliquer sur la case à cocher dans le tableau *Sélectionnez les récipients SVP* et cliquer sur le bouton *Démarrer*.

Nos examens sont envoyés à notre serveur DICOM. On peut connaître le statut de notre transfert dans la colonne *État*.